# CIGNA FOR HEALTH CARE PROFESSIONALS WEBSITE

Electronic funds transfer and online remittance reports for medical and behavioral health care professionals

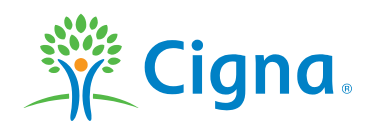

Together, all the way.

#### **OVERVIEW**

This course explains how to:

- Enroll in electronic funds transfer (EFT)
- Change EFT account information
- Access and view your online remittance reports
- Change report delivery preferences

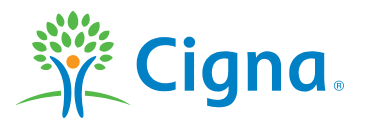

#### **EFT ENROLLMENT**

#### Benefits and how to enroll

#### When your enroll, you'll be able to:

- Receive payments directly into your checking or savings account – no mail delays
- Have access to funds on the day of payment
- Receive bulk deposits instead of multiple separate checks
- Increase efficiency and improve cash flow
- View and share remittance reports on the day of payment

#### Two ways to enroll:

 Council for Affordable Quality Healthcare (CAQH) website: <u>https://Solutions.CAQH.org</u>

Use this option to enroll in EFT with multiple payers, including Cigna.

 Cigna for Health Care Professionals website: <u>CignaforHCP.com</u>\*

Use this option to enroll in EFT with only Cigna.

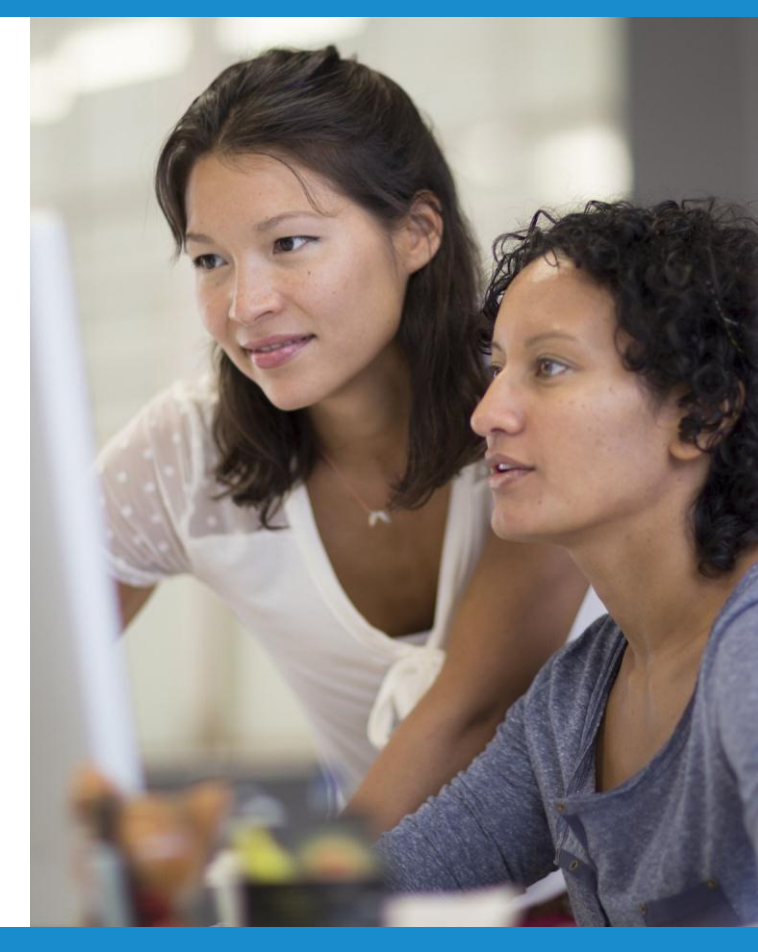

\* Requires the appropriate level of CignaforHCP.com access. Ask your office's primary administrator for this website to assign you access to this functionality.

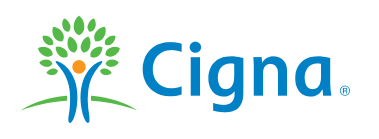

#### LOG IN TO THE WEBSITE

#### Log in to CignaforHCP.com

|                                                         | Cigna.                                                                                                    | Enter Keyword                                                                                                    | SEARCH RESOURCES                                                                                                    |
|---------------------------------------------------------|----------------------------------------------------------------------------------------------------|----------------------------------------------------------------------------------------------------|----------------------------------------------------------------------------------------------------|
| Type your User ID and<br>Password, then click<br>LOGIN. | CIGNA FOR HEALTH CARE<br>PROFESSIONALS<br>Find the informational tools and resources<br>ou need to perform the day-to-day tasks<br>at keep your office running smoothly. |                                                                                                    |                                                                                                    |
|                                                         | Login                                                                                                    | How can we help you today?                                                                                                    |                                                                                                    |
|                                                         | User ID Password UCOGIN Forgot User ID Forgot Password Register REGISTER NOW TEMPORARY ID Learn how to register What is a temporary ID? Site tour                        | Review coverage policies         Learn how to interpret Cigna standard health coverage plan provisions. Access the medical coverage policies.         Review clinical reimbursement and payment policies         Find appeal policies, claim editing procedures, and laboratory and reimbursement information. For the most recent medical necessity review list, precertification policies, and modifier policies, log in to CignaforHCP.com.         Find a form         Access the forms you need for authorizations, referrals, filing or appealing claims, or changing information about your office.         Learn about electronic solutions         Find out how to access patient information, check claim status, submit precertification requests, and more electronically. | Submit a claim to Cigna         Get quick tips and easy-to-follow instructions for submitting claims electronically to Cigna.         Search the health care professional directory         Find a health care professional in your patients' network. Select a directory, and find network-participating health care professionals that best fit your patients' needs, based on their coverage.         Explore medical resources         From newsletters, to wellness programs, to Cigna medical plans, and more, this is your source for information.         Explore behavioral resources         Find guidelines, materials and tools that can help you work more efficiently with Cigna.         Looking for something else?         Browse our resources |

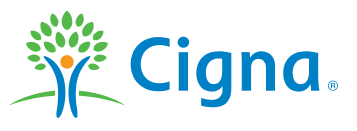

#### **ENROLL IN A NEW EFT ACCOUNT**

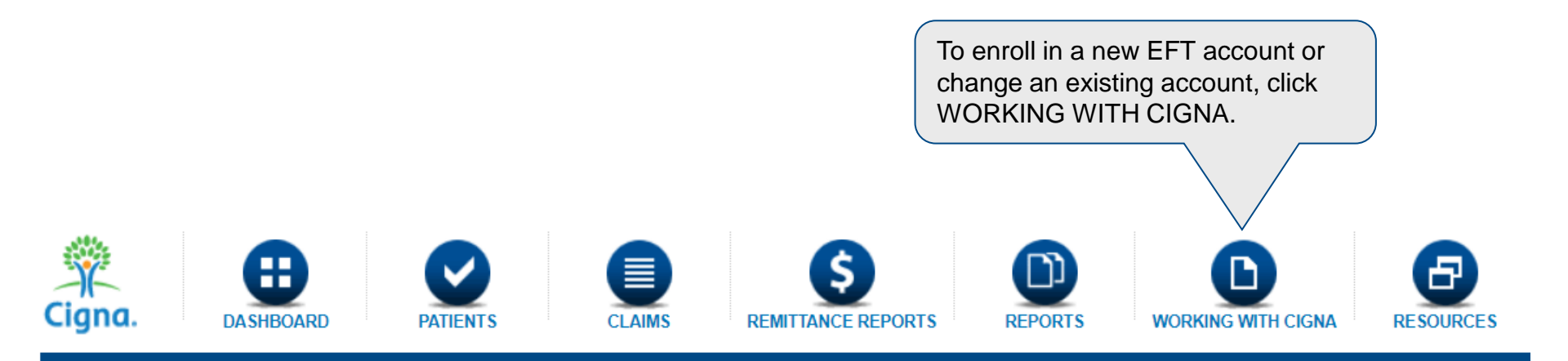

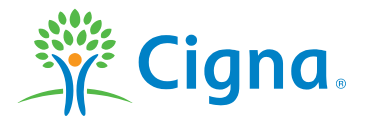

#### **CHANGE AN EXISTING EFT ACCOUNT**

| Image: Cignal       Image: Cignal       Image: Cignal       Image: Cignal       Image: Cignal         :: DASHBOARD       Image: Cignal       Image: Cignal | AS REMITTANCE REPORTS                                                                                                    |                                                                                                    |                      |
|----------------------------------------------------------------------------------------------------|----------------------------------------------------------------------------------------------------|----------------------------------------------------------------------------------------------------|----------------------|
| We want to make it as easy as possible for you to do business with us.<br>practice and Cigna.                                                                                                    | This page contains the most popular transactions between your                                                                 | INTERESTED IN JOINING THE<br>CIGNA NETWORK?                                                                                                    |                      |
| Assign Access                                                                                                    | Update Demographic Information                                                                                                |                                                                                                    |                      |
| Modify Existing Users                                                                                                    | Update Listing in Health Care Professional Directory                                                                          | Non-participating providers: If you                                                                                                    |                      |
| You can choose to view and modify active or inactive users;<br>view all practices/facilities or selected ones; and search by<br>either first or last name.                                                                                                    | Update any HCP information that displays in our Health Care<br>Professional Directory.                                        | are interested in joining the Cigna<br>network, please refer to<br>Credentialing and<br>Recredentialing                                                                                                    | To enroll in a new   |
| Add New Users                                                                                                    | view Past Opdates Submitted                                                                                                   |                                                                                                    | EFT account. click   |
| Add users and assign access for any practices/facilities where<br>you are a primary or secondary administrator. You may only<br>delegate access you have been given.                                                                                                    | Electronic Funds Transfer (EFT)                                                                                               |                                                                                                    | Enroll in Electronic |
| Delegation History Report                                                                                                    | Enroll in Electronic Funds Transfer (EFT) Options                                                                             |                                                                                                    |                      |
| This report shows the complete history of all user activity. Select<br>the practice or facility for which you would like a report.                                                                                                    | Enroll a new EFT account. Complete enrollment by confirming<br>your information and agreeing to the Terms of Service.         |                                                                                                    | (EFT) Options.       |
| Microsoft Excel is the recommended application for viewing this<br>report.                                                                                                    | Manage EFT Settings<br>You may select a Tax ID you want to view from the list and                                             |                                                                                                    |                      |
| All Practices/Facilities                                                                                                    | modify its existing EFT account settings.                                                                                     |                                                                                                    |                      |
| Information Requests                                                                                                    | Fee Schedules                                                                                                    |                                                                                                    |                      |
| Search Coverage Policies / Criteria                                                                                                    | Request Fee Schedule                                                                                                    |                                                                                                    |                      |
| Find out if a patient is covered by Cigna for a particular<br>treatment, procedure or drugs based on our coverage positions.                                                                                                    | If you are requesting your fee schedule for a particular billing<br>code, complete the required fields, then submit the form. |                                                                                                    |                      |
| Submit a coverage positions inquiry                                                                                                    | View Fee Schedule Changes                                                                                                    |                                                                                                    |                      |
| Can't find what you're looking for? Find out about the Cigna<br>coverage criteria regarding medical or pharmacy technology<br>topics that are not currently listed in a coverage position.                                                                                                    | If you do not see this section of                                                                                             | n the page, you do r                                                                                                    | not                  |
| Request Participating Provider Agreement                                                                                                    | have the level of website acce                                                                                                | ss necessary to enro                                                                                                    | DII                  |
| Allow 30 days to process your request. The information you<br>provide will be validated and, if accurate, you will receive a hard<br>copy of your agreement via mail.                                                                                                    | in EFT. Ask your office's prima website to assign you access                                                                  | ry administrator for the transformed structure of the second structure of the second structure of the | his                  |
|                                                                                                    |                                                                                                    |                                                                                                    |                      |
|                                                                                                    |                                                                                                    |                                                                                                    |                      |

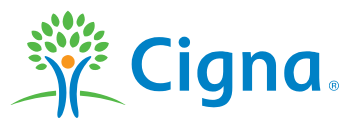

6

|                                                                                              | ENROLL A NEW ELECTRONIC FUNDS TRANSFER (EFT) ACCOUNT                                                                                                    |
|----------------------------------------------------------------------------------------------|----------------------------------------------------------------------------------------------------|
| 1. Choose the<br>Taxpayer<br>Identification<br>Number (TIN)<br>you want to<br>enroll in EFT. | IN SELECTION       EVIEW       CONFIRM         IN SELECTION       EVIEW       CONFIRM         In Cool I A New EFT Account       In Cool Cool Cool Cool Cool Cool Cool Coo                                                                                                    |
|                                                                                              | for each bank account you want to enroll for your Tax Identification Number Enroll NPI ET Status EFT Status All unenrolled records will                                                                                                    |
|                                                                                              | Interval de la construction de la construction d |
|                                                                                              |                                                                                                    |
|                                                                                              | ✓ 1366530404 Not Enrolled different bank account. If you Use more than one TIN or bank                                                                                                    |
| 3. Click Next                                                                                | <ul> <li>Cancel</li> <li>Cancel</li></ul>                                                                                                    |
|                                                                                              | CLOSE WINDOW                                                                                                    |

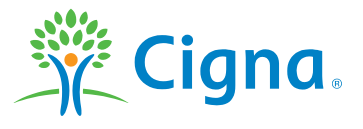

| TIN SELECTION ENR                                                                                          | CONFIRM     Review the records selected for enrollment     Help                                                                                                    |
|----------------------------------------------------------------------------------------------------|----------------------------------------------------------------------------------------------------|
| Enroll a New EFT Account                                                                                   |                                                                                                    |
| Begin your New EFT account enrollm                                                                         | ent by providing the information requested here.                                                                                                    |
|                                                                                                    | Review National Provider Identifiers (NPI) To Be Enrolled                                                                                                    |
| If you selected NPI<br>bulking and you do<br>not see the NPI<br>number you need to<br>enroll you may click | NPI         Image: Constraint of the second second sec |
| "+ Add NPI" and<br>add up to 5<br>additional NPI                                                           | NOTE: You can add up to five new NPIs once you have selected an existing NPI from the list. If you do not wish to select an existing NPI, you may add up to five new NPI's by using the form found within the Profile Information on Working with Cigna section of your dashboard. Verification of NPIs may take 10 business days.                                                                                                    |
| numbers                                                                                                    | + Add NPI                                                                                                    |
| NPI Number<br>Provider/Group Name                                                                          | Add a New National Provider Identification (NPI) Number                                                                                                    |

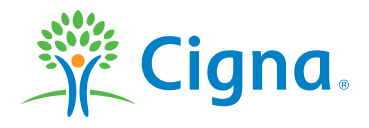

| Provider Contact Name<br>Title<br>Email Address<br>Telephone Number<br>Telephone Number Extension (optional)                                                                                           | Provider Contact Information                                                                                                    |
|----------------------------------------------------------------------------------------------------|----------------------------------------------------------------------------------------------------|
| Account Type<br>Financial Institution Name<br>Routing Number<br>Account Number<br>3. Enter the financial<br>institution information<br>of the account that<br>will receive the<br>electronic payments. | <ul> <li>Checking Savings</li> <li>Choose the type of account to which funds will be deposited. For savings account deposits, you must first verify that your bank will support EFT.</li> </ul> If you select NPI bulking and are depositing to multiple accounts, you must identify one of them as the default bank account. Otherwise, the first account you set up for EFT will be considered the default account.* Revious Account Number Account Number Account Number Account Number Account Number Account Number Account Number A. Click NEXT. |

\* With NPI bulking, *all* NPIs under a TIN will receive EFT payments. EFT payments will be made into the default account for any NPIs that are not associated with a specific bank account.

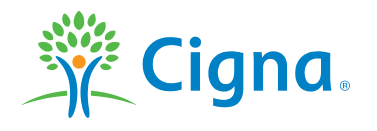

Confidential, unpublished property of Cigna. Do not duplicate or distribute. Use and distribution limited solely to authorized personnel. © 2018 Cigna

You'll have an opportunity to review the TIN, NPI, Provider/Group, contact information, and bank account information you chose or entered before completing your EFT enrollment.

| Terms of Service                                                                                                    | - 1                    |
|----------------------------------------------------------------------------------------------------|------------------------|
| ✓ I understand that, by checking this box:                                                                                                    | - 1                    |
| I grant authorization to Cigna HealthCare, Inc. to credit said account at the financial institution named above for the purpose of transferring Cigna HealthCare, Inc. payments. Cigna Health is also granted authorization to correct inadvertent duplicate payment information. This authorization is to remain in effect until notification is given to Cigna HealthCare advising of a challowing reasonable time to implement such change. | lthCare, Inc.<br>ange, |
| I agree that I have legal authority to establish Electronic Funds Transfer (EFT) on behalf of the organization I am representing.                                                                                                    |                        |
| Lagree that this authorization acts as my electronic signature.<br>Check the Terms of Service box, then click<br>COMPLETE ENROLLMENT.                                                                                                    |                        |
| PREVIOUS COMPLETE ENROLLMENT CANCEL .                                                                                                    | - 1                    |

#### What happens next in the EFT enrollment process?

We'll send a "pre-note transaction" to your bank to verify that all banking-related information is correct.

- If the pre-note is not returned, you will begin receiving EFT on the next payment cycle
- If the pre-note is returned with errors, Cigna will contact you to obtain corrected information

This process can take four to six weeks. You can check the status of your EFT enrollment by logging in to CignaforHCP.com > Working With Cigna > Manage EFT Settings.

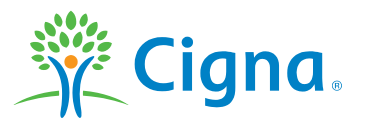

# CHANGE AN EXISTING EFT ACCOUNT

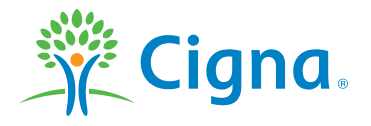

Confidential, unpublished property of Cigna. Do not duplicate or distribute. Use and distribution limited solely to authorized personnel. © 2018 Cigna

#### **CHANGE AN EXISTING EFT ACCOUNT**

| Cigna.                                                                                                    | IS REMITTANCE REPORTS                                                                                                    |                                                                                                    |
|----------------------------------------------------------------------------------------------------|----------------------------------------------------------------------------------------------------|----------------------------------------------------------------------------------------------------|
| :: DASHBOARD                                                                                                    |                                                                                                    |                                                                                                    |
| We want to make it as easy as possible for you to do business with us<br>practice and Cigna.                                                                                                    | This page contains the most popular transactions between your                                                                                                    | INTERESTED IN JOINING THE<br>CIGNA NETWORK?                                                             |
| Assign Access                                                                                                    | Update Demographic Information                                                                                                    |                                                                                                    |
| Modify Existing Users                                                                                                    | Update Listing in Health Care Professional Directory                                                                                                    | Non-participating providers: If you                                                                     |
| You can choose to view and modify active or inactive users;<br>view all practices/facilities or selected ones; and search by<br>either first or last name.                                              | Update any HCP information that displays in our Health Care<br>Professional Directory.                                                                                                    | are interested in joining the Cigna<br>network, please refer to<br>Credentialing and<br>Recordentialing |
| Add New Users                                                                                                    | View Past Updates Submitted                                                                                                    | Redecteding                                                                                             |
| Add users and assign access for any practices/facilities where<br>you are a primary or secondary administrator. You may only<br>delegate access you have been given.                                    | Review past submissions. Electronic Funds Transfer (EFT)                                                                                                    |                                                                                                    |
| Delegation History Report                                                                                                    | Enroll in Electronic Funds Transfer (EFT) Options                                                                                                    |                                                                                                    |
| This report shows the complete history of all user activity. Select the practice or facility for which you would like a report. Microsoft Excel is the recommended application for viewing this report. | Enroll a new EFT account. Complete enrollment by confirming<br>your information and agreeing to the Terms of Service.<br>Manage EFT Settings<br>You may select a Tax ID you want to view from the list and<br>modify its existing EFT account settings. | To change an existing EFT account, click Manage EFT Settings.                                           |
| All Practices/Facilities                                                                                                    |                                                                                                    |                                                                                                    |
| Information Requests                                                                                                    | Fee Schedules                                                                                                    |                                                                                                    |
| Search Coverage Policies / Criteria                                                                                                    | Request Fee Schedule                                                                                                    |                                                                                                    |
| Find out if a patient is covered by Cigna for a particular<br>treatment, procedure or drugs based on our coverage positions.                                                                            | If you are requesting your fee schedule for a particular billing<br>code, complete the required fields, then submit the form.                                                                                                    |                                                                                                    |
| Submit a coverage positions inquiry                                                                                                    | View Fee Schedule Changes                                                                                                    |                                                                                                    |
| Can't find what you're looking for? Find out about the Cigna<br>coverage criteria regarding medical or pharmacy technology<br>topics that are not currently listed in a coverage position.              | If you do not see this section of have the level of website acce                                                                                                    | on the page, you do not<br>ss necessary to change                                                       |
| Request Participating Provider Agreement                                                                                                    | EET cottinge Ack your office's                                                                                                    | primary administrator for                                                                               |
| Allow 30 days to process your request. The information you<br>provide will be validated and, if accurate, you will receive a hard<br>copy of your agreement via mail.                                   | the website to assign you acce                                                                                                    | ess to this functionality.                                                                              |
|                                                                                                    |                                                                                                    |                                                                                                    |
|                                                                                                    |                                                                                                    |                                                                                                    |

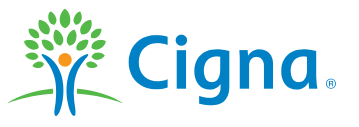

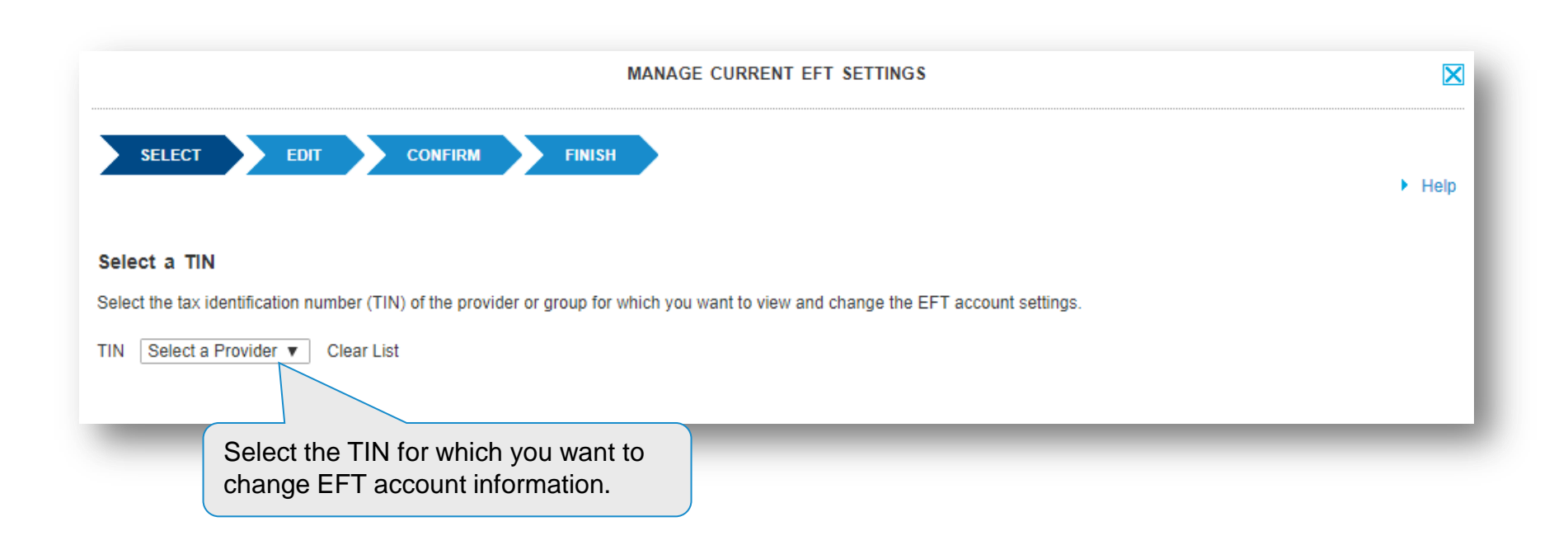

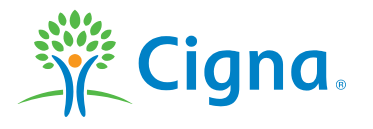

| elect a TIN                                              |                                  |                                                                                                    |                                                                      |
|----------------------------------------------------------|----------------------------------|----------------------------------------------------------------------------------------------------|----------------------------------------------------------------------|
| elect the tax identif                                    | fication number (TIN) of the pro | ovider or group for which you want to view and change the EFT                                                                                               | T account settings.                                                  |
| IN 841564824                                             | ▼ Clear List                     |                                                                                                    |                                                                      |
| pdate or cancel yo                                       | ur current EFT settings for this | provider or group.                                                                                                    |                                                                      |
| Health Care<br>Professional<br>Identifiers               | Enrollment Status                | EFT Settings                                                                                                    | Remittance Report Delivery Preferences                               |
| TIN:<br>841564824                                        | ACTIVE                           | Enrollment/Update Status: Active<br>EFT Payment Preference: NPI                                                                                             | Delivery Preference<br>Online Only                                   |
| Provider/Group<br>Name:<br>NUANTE<br>NAKISTAM<br>HOSDSAP |                                  | Provider Contact Name: aims<br>Title: aima<br>Email Address: jamuna.vellingiri@cigna.com<br>Telephone Number: 548-721-8754<br>Telephone Number Extension: - | Update Delivery Preferences                                          |
| NPI :<br>1245338284                                      |                                  | Account Type: Checking , DEFAULT<br>Financial Institution Name: finance<br>Routing Number: *****3333                                                        | If you want to terminate your EFT account, click Cancel EFT Settings |
| the chosen<br>k Change F                                 | Provider/Group,                  | Account Number: ************3333                                                                                                    |                                                                      |

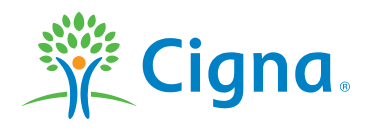

You can change your payment bulking preference to TIN or NPI

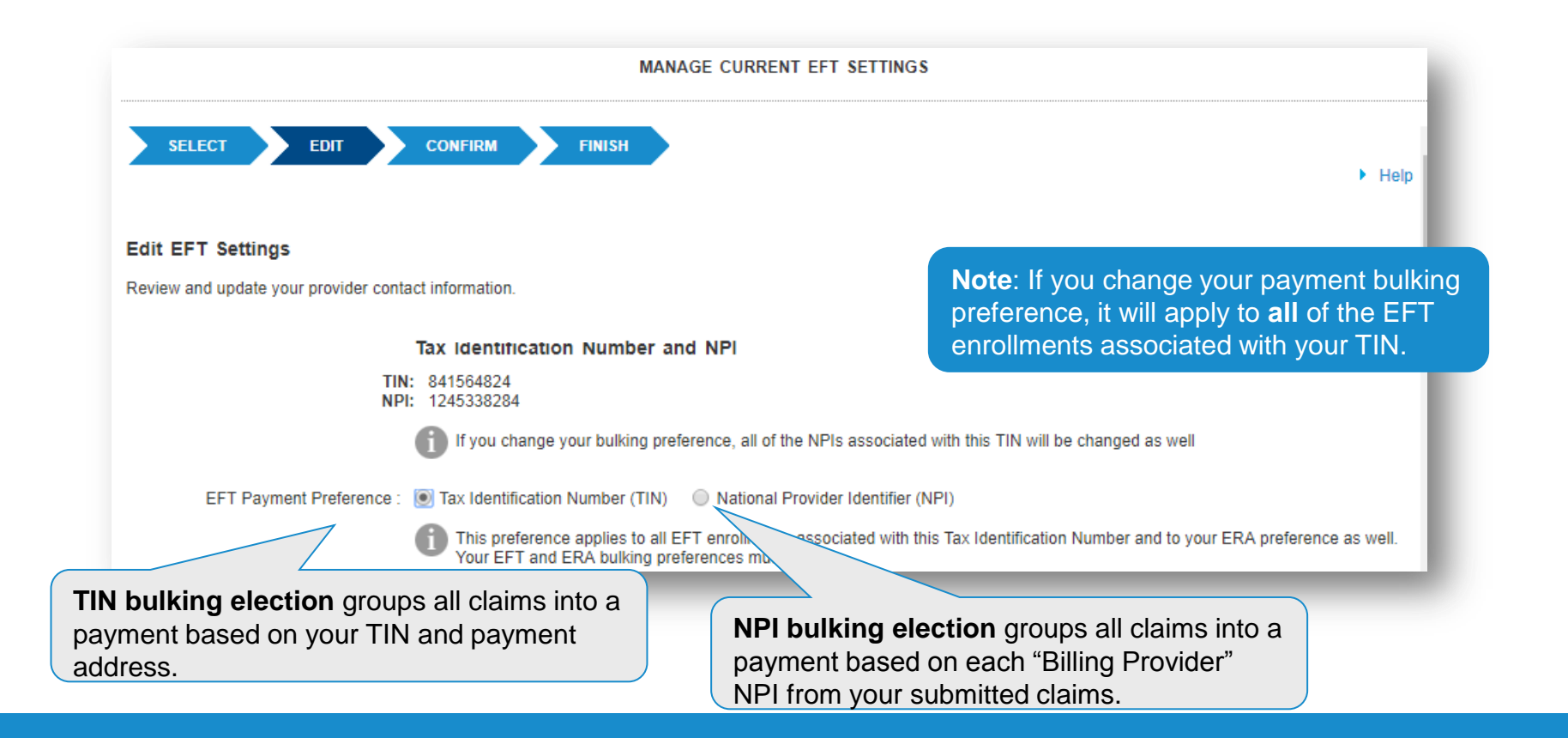

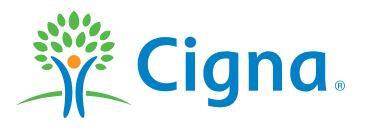

|                                        | MAN                                                              | AGE CURRENT EFT SETTINGS                                                               |                                               |
|----------------------------------------|------------------------------------------------------------------|----------------------------------------------------------------------------------------|-----------------------------------------------|
| SELECT EDIT                            | CONFIRM FINISH                                                   |                                                                                        | ▶ Help                                        |
| Edit EFT Settings                      |                                                                  |                                                                                        |                                               |
| Review and update your provider conta  | ct information.                                                  |                                                                                        |                                               |
|                                        | Tax Identification Number a                                      | nd NPI                                                                                 |                                               |
| TIN<br>NPI<br>EFT Payment Preference : | : 841564824<br>: 1245338284                                      | National Provider Identifier (NPI)                                                     |                                               |
|                                        | This preference applies to all E<br>Your EFT and ERA bulking pre | EFT enrollments associated with this Tax Identification<br>of the forences must match. | on Number and to your ERA preference as well. |
|                                        | Review and Update Contact                                        | Information                                                                            |                                               |
| Provider Contact Name                  | aims                                                             | You can change the name.                                                               |                                               |
| Title                                  | aima                                                             | telephone number, and                                                                  |                                               |
| Email Address                          | jamuna.vellingiri@cign                                           | extension of the person who                                                            |                                               |
| Telephone Number                       | 5487218754                                                       | acts as the contact for the EFT account.                                               |                                               |

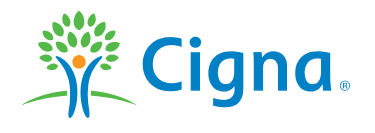

|                                          |                                                                                | MANAGE CURRENT EFT SETTINGS                                                                                                    |
|------------------------------------------|--------------------------------------------------------------------------------|----------------------------------------------------------------------------------------------------|
| You can char<br>account to whe deposited | nge the type of<br>hich funds will<br>*.                                       | Provide Financial Institution Account Information  Save time by using an account on record. Or enter a new account in the fields provided.                                      |
|                                          | Account Type<br>Financial Institution Name<br>Routing Number<br>Account Number | <ul> <li>Checking Savings</li> <li>Savings</li> <li>You can change the routing number and account number** of the account that will receive the electronic payments.</li> </ul> |
|                                          |                                                                                | PAY       DATE:       91-548 / 1221         TO THE       91-548 / 1221         ORDER OF:       \$                                                                               |
|                                          |                                                                                | A     A       Routing Number     Account Number                                                                                                    |

- \* For savings account deposits, you must first verify that your bank will support EFT.
- \*\* Use the check example to ensure that you are entering the correct numbers.

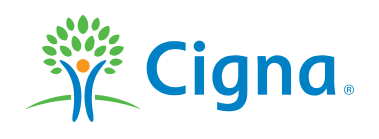

You'll have an opportunity to review the TIN, NPI, Provider/Group, contact information, and bank account information you chose or entered before completing the change to your EFT enrollment.

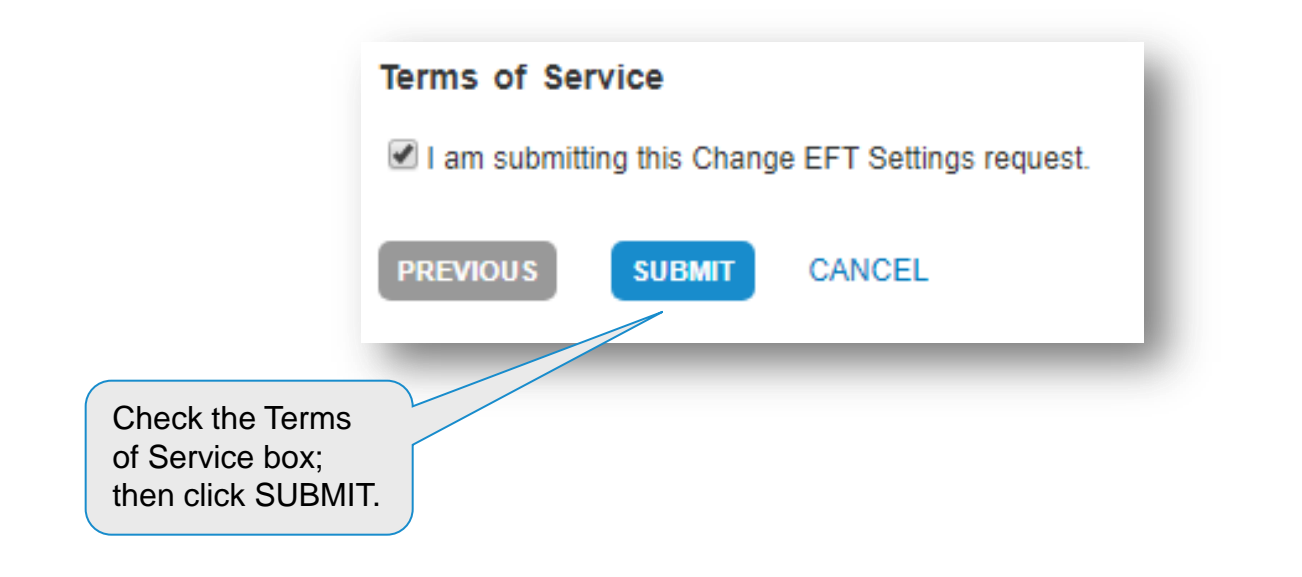

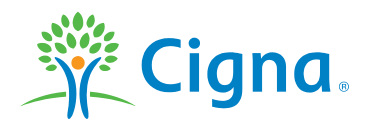

# VIEW REMITTANCE REPORTS

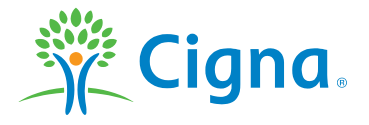

Confidential, unpublished property of Cigna. Do not duplicate or distribute. Use and distribution limited solely to authorized personnel. © 2018 Cigna

#### **SEARCH FOR A REMITTANCE REPORT**

Once your EFT enrollment is complete, you will be able to access and view your remittance reports online the same day you receive your electronic payment.

|                                 | Signed in as: Mary Martin(mmartin1)   Inbox et   Settings and Preferences   Logout   Enter Keyword SEARCH RESOURCES                                                                                                    |
|---------------------------------|----------------------------------------------------------------------------------------------------|
|                                 | Image: Cignal     Image: Cignal     Image: Cignal     Image: Cignal     Image: Cignal     Image: Cignal     Image: Cignal     Image: Cignal     Image: Cignal       Image: Cignal     Image: Cignal     Image: Cignal     Image: Cignal     Image: Cignal     Image: Cignal     Image: Cignal       Image: Cignal     Image: Cignal     Image: Cignal     Image: Cignal     Image: Cignal     Image: Cignal |
|                                 | :: DASHBOARD D WORKING WITH CIGNA S REMITTANCE REPORTS                                                                                                    |
| If accuration by                | <b>1.</b> Choose any of four ways to                                                                                                    |
| deposit. vou                    | Remittance Reports search for a remittance report.                                                                                                    |
| can enter a<br>dollar amount,   | DEPOSIT AMOUNT PATIENT INFORMATION CLAIM/REFERENCE NUMBER REMITTANCE TRACKING NUMBER 2. Complete the search criteria fields                                                                                                    |
| leave the field                 | You may search by Deposit Amount AND/OR Deposit Date.                                                                                                    |
| blank for all deposits and      | Deposit Amount (optional)<br>499.98                                                                                                    |
| zero pays, or                   | Date of Deposit From To                                                                                                    |
| enter 0 for zero<br>pays only.* | <ul> <li>Search by TIN Search by TIN and TIT</li> <li>Choose how you want to search.</li> </ul>                                                                                                    |
|                                 | Select TINs:(CTRL-click for multiple selections)                                                                                                    |
| 5. Click<br>SEARCH              | 4. Choose the TIN involved in your search.<br>4. Choose the TIN involved in your search.<br>4. Choose the TIN involved in your search.                                                                                                    |
| <u> </u>                        | SEARCH this functionality.                                                                                                    |

\* Limited search dates required for last two options due to volume.

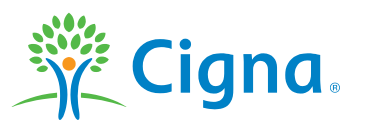

#### **SEARCH FOR A REMITTANCE REPORT**

Once your EFT enrollment is complete, you will be able to access and view your remittance reports online the same day you receive your electronic payment.

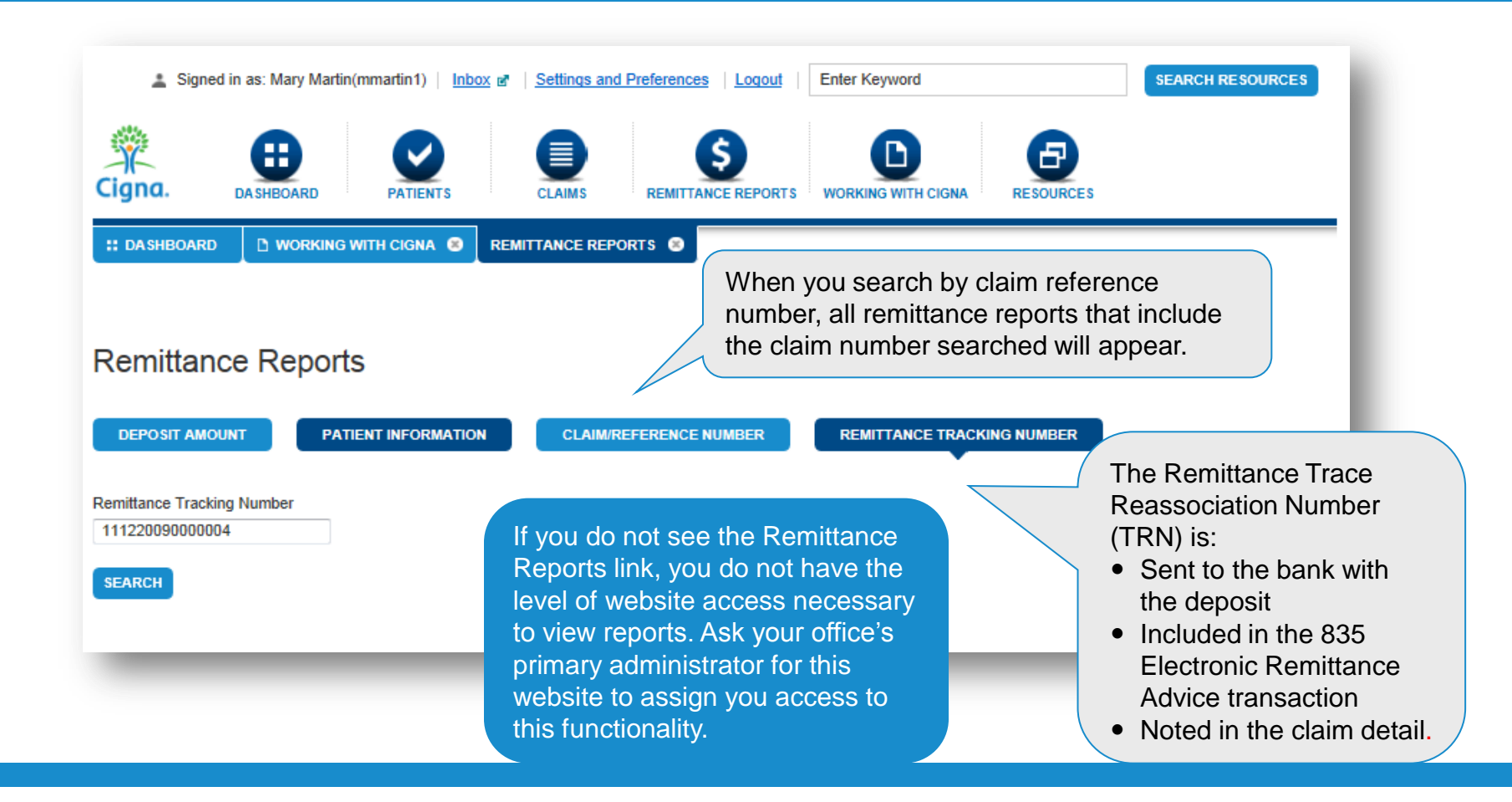

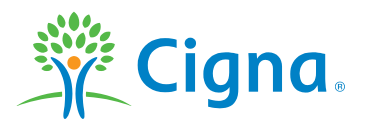

#### **VIEW A REMITTANCE REPORT**

A list of remittance reports meeting your search criteria will appear.

|                                          | encepons                      |                  |                    |                 | Click th                           | ne View P               | DF link to                      | o view the                                       |
|------------------------------------------|-------------------------------|------------------|--------------------|-----------------|------------------------------------|-------------------------|---------------------------------|--------------------------------------------------|
| You Searched For<br>Patient ID: U9297352 | Dr:<br>27   Patient Date of B | irth: 06/25/1967 | Date of Service    | e ranges from:  | 11/11/2011 - you cai               | n save it o             | or send it                      | to others.                                       |
| MODIFY SEARCH                            | NEW SEARCH                    |                  |                    |                 |                                    |                         |                                 | $\backslash$ /                                   |
| Instructions: R                          | Reports that are more the     | ian 100 pages m  | ust be viewed in s | segments by se  | electing an option from the page   | ge range dropdov        | vn.                             |                                                  |
|                                          |                               |                  |                    |                 | 📇 PRIN                             |                         | •• Remittance                   | Report                                           |
| Remittance<br>Tracking Number            | Tax Identification<br>Number  | Payment<br>Date  | Deposit<br>Amount  | Product<br>Type | Report Type                        | Number of<br>Pages      | Unread or<br>Read               |                                                  |
| 120222090000005                          | 042374071                     | 02/26/2012       | \$600.00           | Network         | Remittance Report                  | 3                       | Ω                               | 1-3 View PDF                                     |
| 120221190000223                          | 042374071                     |                  | -                  | Network         | Remittance Report (Zero<br>Dollar) | 3                       | -                               | 1-3 <u>View PDF</u>                              |
| 110926070000001                          | 275493148                     | 09/27/2011       | \$2,503.39         | Network         | Remittance Report                  | 102                     |                                 | 1-100 View<br>PDF                                |
|                                          |                               |                  |                    | \$              |                                    |                         |                                 |                                                  |
| u can also v<br>on the claim             | riew your rer<br>status scree | nittance<br>ns.  | clicking on the    | read or un      | read icons. Once                   | e you viev<br>matically | w the PD<br>change t<br>as Read | F, the indicator<br>to Read. You ca<br>or Unread |

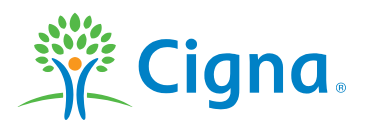

# CHANGE REPORT DELIVERY PREFERENCES

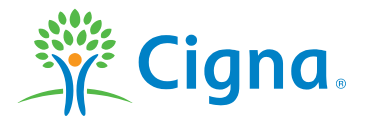

Confidential, unpublished property of Cigna. Do not duplicate or distribute. Use and distribution limited solely to authorized personnel. © 2018 Cigna

#### **CHANGE REPORT DELIVERY PREFERENCES**

Remittance reports are available electronically, although occasionally you may have a need to temporarily receive paper remittance reports as well.

| Cigna.                                                                                                    | IS REMITTANCE REPORTS                                                                                                    |                                                                                                    |
|----------------------------------------------------------------------------------------------------|----------------------------------------------------------------------------------------------------|----------------------------------------------------------------------------------------------------|
| :: DASHBOARD D WORKING WITH CIGNA 😵                                                                                                    |                                                                                                    |                                                                                                    |
| We want to make it as easy as possible for you to do business with us. practice and Cigna.                                                                                                    | This page contains the most popular transactions between your                                                                    | INTERESTED IN JOINING THE<br>CIGNA NETWORK?                                                             |
| Assign Access                                                                                                    | Update Demographic Information                                                                                                   |                                                                                                    |
| Modify Existing Users                                                                                                    | Update Listing in Health Care Professional Directory                                                                             | Non-participating providers: If you                                                                     |
| You can choose to view and modify active or inactive users;<br>view all practices/facilities or selected ones; and search by<br>either first or last name.                                            | Update any HCP information that displays in our Health Care<br>Professional Directory.                                           | are interested in joining the Cigna<br>network, please refer to<br>Credentialing and<br>Recredentialing |
| Add New Users                                                                                                    | View Past Updates Submitted                                                                                                    | recovering                                                                                              |
| Add users and assign access for any practices/facilities where<br>you are a primary or secondary administrator. You may only<br>delegate access you have been given.                                  | Review past submissions.                                                                                                    |                                                                                                    |
| Delegation History Report                                                                                                    | Enroll in Electronic Funds Transfer (EFT) Options                                                                                |                                                                                                    |
| This report shows the complete history of all user activity. Select<br>the practice or facility for which you would like a report.<br>Microsoft Excel is the recommended application for viewing this | I history of all user activity. Select<br>you would like a report.<br>and a anglication for viewing this<br>Magging EET Softinge |                                                                                                    |
| All Practices/Facilities                                                                                                    | You may select a Tax ID yo at to view from the list and modify its existing EFT acco                                             |                                                                                                    |
| Information Requests                                                                                                    | Fee Schedules                                                                                                    |                                                                                                    |
| Search Coverage Policies / Criteria                                                                                                    | Request Fee Sched To change your rem                                                                                             | ittance report                                                                                          |
| Find out if a patient is covered by Cigna for a particular treatment, procedure or drugs based on our coverage positions.                                                                             | delivery preferences                                                                                                    | s, click Manage                                                                                         |
| Submit a coverage positions inquiry                                                                                                    | Supply your Provider EFT Settings.                                                                                               |                                                                                                    |
| Can't find what you're looking for? Find out about the Cigna<br>coverage criteria regarding medical or pharmacy technology<br>topics that are not currently listed in a coverage position.            | view fee schedule changes.                                                                                                    |                                                                                                    |
| Request Participating Provider Agreement                                                                                                    |                                                                                                    |                                                                                                    |
| Allow 30 days to process your request. The information you<br>provide will be validated and, if accurate, you will receive a hard<br>copy of your agreement via mail.                                 |                                                                                                    |                                                                                                    |

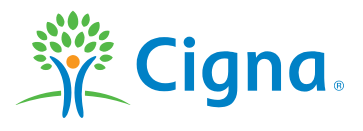

### CHANGE REPORT DELIVERY PREFERENCES (CONT.)

| MANAGE CURRENT EFT SETTINGS |                                   |                                                           |                                        |  |
|-----------------------------|-----------------------------------|-----------------------------------------------------------|----------------------------------------|--|
| elect a TIN                 |                                   |                                                           |                                        |  |
| elect the tax identi        | ification number (TIN) of the pr  | ovider or group for which you want to view and change the | EFT account settings.                  |  |
|                             |                                   |                                                           |                                        |  |
| IN 841564824                | <ul> <li>Clear List</li> </ul>    |                                                           |                                        |  |
| pdate or cancel yo          | our current EFT settings for this | provider or group.                                        |                                        |  |
| Uselth Care                 | Encollement Status                |                                                           | Demittenes Dened Delivery Deferrance   |  |
| Professional<br>Identifiers | Enrollment Status                 | EFT setungs                                               | Remittance Report Delivery Preferences |  |
| TIN ·                       |                                   | Enrollment/Undate Status: Active                          | Delivery Preference                    |  |
| 841564824                   | AUTIVE                            | EFT Payment Preference: NPI                               | Online Only                            |  |
|                             |                                   |                                                           | Undate Delivery Preferences            |  |
| Provider/Group              |                                   | Provider Contact Name: aims                               |                                        |  |
| Name:                       |                                   | Title: alma<br>Email Address: iamuna vellingiri⊜cigna com |                                        |  |
| NAKISTAM                    |                                   | Telephone Number: 548-721-8754                            |                                        |  |
| HOSDSAP                     |                                   | Telephone Number Extension: -                             | Click Update Delivery                  |  |
|                             |                                   |                                                           | Preferences to temporarily             |  |
| NPI:                        |                                   | Account Type: Checking , DEFAULT                          | receive paper remittance               |  |
| 1245338284                  |                                   | Financial Institution Name: finance                       |                                        |  |
|                             |                                   | Routing Number: *****3333                                 | reports. Reports will still also       |  |
| Provider Type :             |                                   | Account Number: ***********3333                           | continue to be available               |  |
|                             |                                   |                                                           |                                        |  |

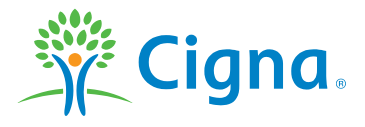

#### Offered by: Connecticut General Life Insurance Company or Cigna Health and Life Insurance Company.

"Cigna" and the "Tree of Life" logo are registered service marks of Cigna Intellectual Property, Inc., licensed for use by Cigna Corporation and its operating subsidiaries. All products and services are provided by or through such operating subsidiaries and not by Cigna Corporation. Such operating subsidiaries include Cigna Health and Life Insurance Company, Connecticut General Life Insurance Company, Cigna Behavioral Health, Inc., and HMO or service company subsidiaries of Cigna Health Corporation and Cigna Dental Health, Inc.

All models are used for illustrative purposes only.

THN-2018-414 © 2018 Cigna. Some content provided under license.

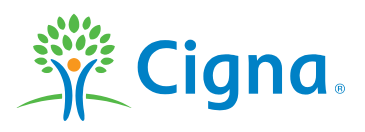